🔶 / configuracion-direccionamiento-ip-mockup-minesim-raspberryspy

## Configuración del direccionamiento IP para el Mockup MineSim en la subred de las RaspberrysPy

En esta entrada explicaremos como configurar el direccionamiento IP del Mockup de MineSim cuando ocurren reinicios extraños del sistema y conectarnos en la misma red que las RaspberrysPy

## Esquema de red de las maquinas

El Mockup de MineSim cuenta con 1 PC Torre con 2 tarjetas de red y 3 Raspberrys Py. La torre cuenta con 2 tarjetas de red, una conectada a la red estándar de la empresa para recibir internet y otra conectada a las Raspberrys Py de manera separada como se muestra a continuación:

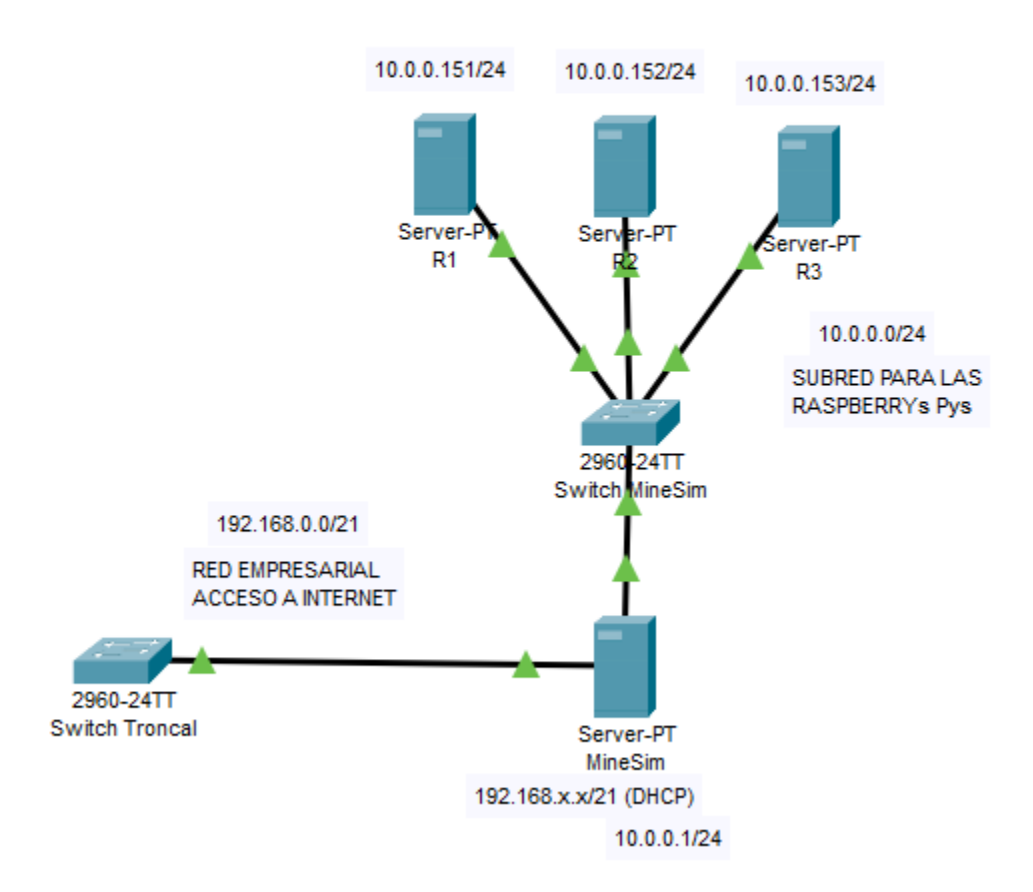

La tarjeta de red conectada a la red empresarial tiene la misión de recibir el internet que se proporcionan a todos los equipos de la empresa y se tiene en una subred separada, en mascara 24 a la comunicación entre este equipo y las 3 Raspberry Pys que forman el Mockup. Todo esto se detalla en la fotografía anterior.

## Comprobar direccionamiento o fallos físicos

En caso de que no exista dicha comunicación o notemos una falta de conexión a las Raspberrys Pys, podemos detectar en que tarjeta de red falla y en que dirección de red falla.

Puede ser físico (el problema está en el cableado o Switches) o puede estar en la configuración TCP/IP (en las direcciones IP)

Lo más normal es que falle el direccionamiento IP. Esto se puede ver de una manera muy sencilla ejecutando una consola de comandos y ejecutando el comando IPCONFIG y observar el direccionamiento de red.

| <b>P</b> N | Símbolo del sistema<br>Sistema                    |   |                                                |
|------------|---------------------------------------------------|---|------------------------------------------------|
| Bus        | car en Internet                                   |   | Símbolo del sistema                            |
| Q          | <b>cmd</b> - Ver más resultados de la<br>búsqueda | > | Sistema                                        |
| Q          | cmd <b>ipconfig</b>                               | > | Abrir     Eiscutar como administrador          |
| Q          | cmd <b>b</b>                                      | > | <ul> <li>Abrir ubicación de archivo</li> </ul> |
| Q          | cmd <b>config</b>                                 | > | 🖍 Anclar a Inicio                              |
| Q          | cmd commands                                      | > | Anclar a la barra de tareas                    |
| Q          | cmd <b>sfc /scannow</b>                           | > |                                                |
| Q          | cmd diskpart                                      | > |                                                |
| Q          | cmd como administrador                            | > |                                                |
| Q          | cmd ping                                          | > |                                                |
| Q          | cmd hostname                                      | > |                                                |

En el buscador de Windows escribiremos "cmd" y ejecutaremos la consola de comandos.

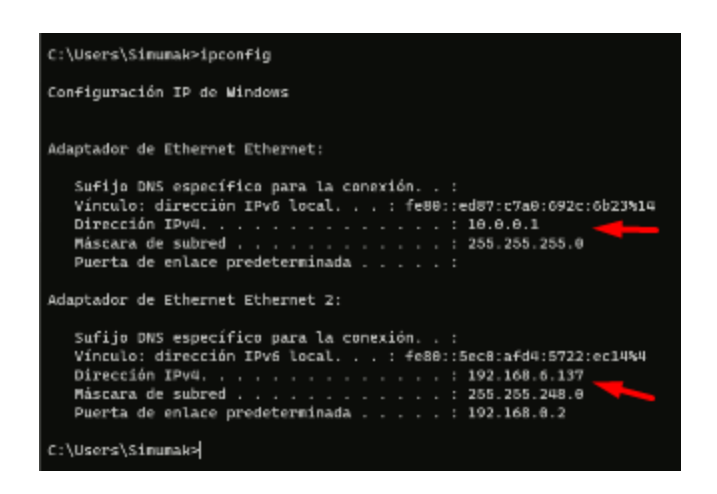

Ejecutamos el comando "ipconfig".

Como vemos en la fotografía anterior si nos fijamos en lo señalado, vemos que es correcto en cuanto al esquema de la primera fotografía.

```
C:\Users\Simumak>ipconfig
Configuración IP de Windows
Adaptador de Ethernet Ethernet:
  Sufijo DNS específico para la conexión. . :
  Vínculo: dirección IPv6 local. . . : fe80::ed87:c7a0:692c:6b23%14
  Dirección IPv4 de configuración automática: 169.254.27.249
  Puerta de enlace predeterminada . . .
                                  1
Adaptador de Ethernet Ethernet 2:
  Sufijo DNS específico para la conexión. . :
  Vínculo: dirección IPv6 local. . . : fe80::5ec0:afd4:5722:ec14%4
  Puerta de enlace predeterminada . . . . . : 192.168.0.2
C:\Users\Simumak>
```

Si nos apareciera un numero 169, significa que algo va mal. Un 169 es una dirección IP APPIPA que se coloca de manera automática cuando está configurado en DHCP y no hay ningún servidor DHCP que le pueda asignar una dirección IP, por lo que se le asigna una dirección 169 para que otras máquinas que tengan este problema o se conecten a esta dirección tengan una manera alternativa de conexión.

Si vemos que ocurre esto la solución es muy simple:

# Como solucionar una dirección de red APPIPA

## Identificar el interfaz mal configurado

Lo primero es saber en qué interfaz de red ocurre este problema, lo normal es que si el equipo tiene internet significa que el interfaz que está conectado a internet está configurado correctamente, lo que significa que será el contrario al interfaz que tiene internet el que está mal configurado.

#### FOTO FALTA TUTORIAL

Como vemos en la fotografía, si el equipo tiene internet, en la configuración de Windows veremos un "**Conectado**" en uno los interfaces de red, identificando el interfaz "**Conectado**" es el interfaz de red que tiene acceso a internet, el interfaz que esta correctamente configurado, el problema será del otro interfaz de red. Como en ambos sitios tienen el mismo nombre, sabremos en el panel de control que interfaz es el que da problemas.

## Configurar el interfaz mal configurado, la subred de las Raspberrys Pys

Para configurar el interfaz de red haremos lo siguiente:

| Panel de control<br>Sistema                                               |                                                                                                    |
|---------------------------------------------------------------------------|----------------------------------------------------------------------------------------------------|
| Buscar en Internet                                                        | Panel de control<br><sub>Sistema</sub>                                                                                                    |
| <ul> <li>de la búsqueda</li> <li>Q panel de control windows 10</li> </ul> | > (2 Abrir                                                                                                    |
| Q panel de control <b>nvidia</b>                                          | > Recientes                                                                                                    |
| Aplicaciones                                                              | Centro de redes y recursos compartidos                                                                                                    |
| Configuración                                                             | <ul> <li>Sistema</li> <li>Administrador de dispositivos</li> <li>Programas y características</li> <li>Guardar copias de seguridad de tus archivos con P</li> <li>Ver dispositivos e impresoras</li> </ul> |
|                                                                           | Dispositivos e impresoras                                                                                                    |

Escribiremos en el buscador de Windows 'panel de control' y lo ejecutaremos.

| Todos los elementos de Panel de control                            |                                                       |                                                                     | - 🗆 ×                                                                                                    |
|--------------------------------------------------------------------|-------------------------------------------------------|---------------------------------------------------------------------|----------------------------------------------------------------------------------------------------|
| $\leftarrow$ $\rightarrow$ $\checkmark$ $\uparrow$ 🔛 > Panel de co | ntrol > Todos los elementos de Panel de               | <ul> <li>✓ C Buscar en el Panel de control <i>P</i></li> </ul>      |                                                                                                    |
| Ajustar la configuración del equi                                  | 00                                                    |                                                                     | Ver por Iconos pequeños 🔻<br>Categoría                                                                     |
| Administración del color           R         Carpetas de trabajo   | Administrador de credenciales Centro de accesibilidad | 🛔 Administrador de dispositivos<br>👜 Centro de movilidad de Windows | Barra de tareas y navegación Centro de redes y recursos composition Centro de redes y recursos composition |
| 🔕 Centro de sincronización                                         | 🏘 Cifrado de unidad BitLocker                         | 🐻 Conexión de RemoteApp y Escritorio                                | 🖉 Configuración de Tablet PC                                                                               |
| 🐌 Copias de seguridad y restauración (                             | 🍇 Cuentas de usuario                                  | 🖬 Dispositivos e impresoras                                         | 🚰 Energy Star                                                                                              |
| Espacios de almacenamiento                                         | 🖶 Fecha y hora                                        | 髍 Firewall de Windows Defender                                      | A Fuentes                                                                                                  |
| 🖶 Herramientas de Windows                                          | 櫌 Historial de archivos                               | 🖉 Lápiz y entrada táctil                                            | Mail (Microsoft Outlook)                                                                                   |
| Mouse                                                              | 🍃 Opciones de energía                                 | 🚨 Opciones de indización                                            | 😪 Opciones de Internet                                                                                     |
| 🔛 Opciones del Explorador de archivos                              | 📑 Programas predeterminados                           | 📧 Programas y características                                       | Propiedades de la tableta Wacom                                                                            |
| 😓 Recuperación                                                     | 🔊 Región                                              | 📷 Reproducción automática                                           | 陀 Seguridad y mantenimiento                                                                                |
| 🕎 Sistema                                                          | 📧 Solución de problemas                               | 📢 Sonido                                                            | Teclado                                                                                                    |

Seleccionaremos en "Ver por:" y seleccionaremos o veremos que este en "Iconos pequeños". Por último seleccionaremos la opción "Centro de redes y recursos compartidos".

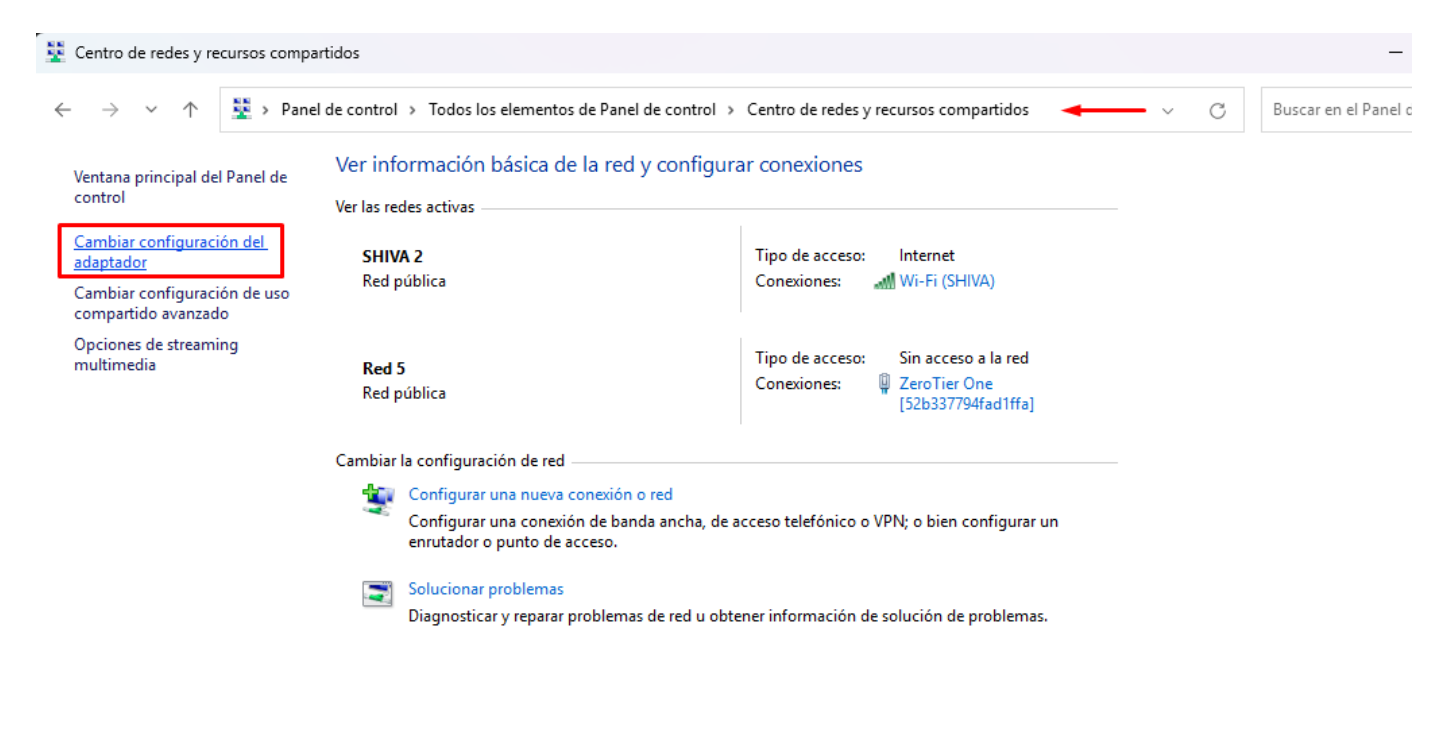

Vea también

Seleccionaremos en "Cambiar configuración del adaptador".

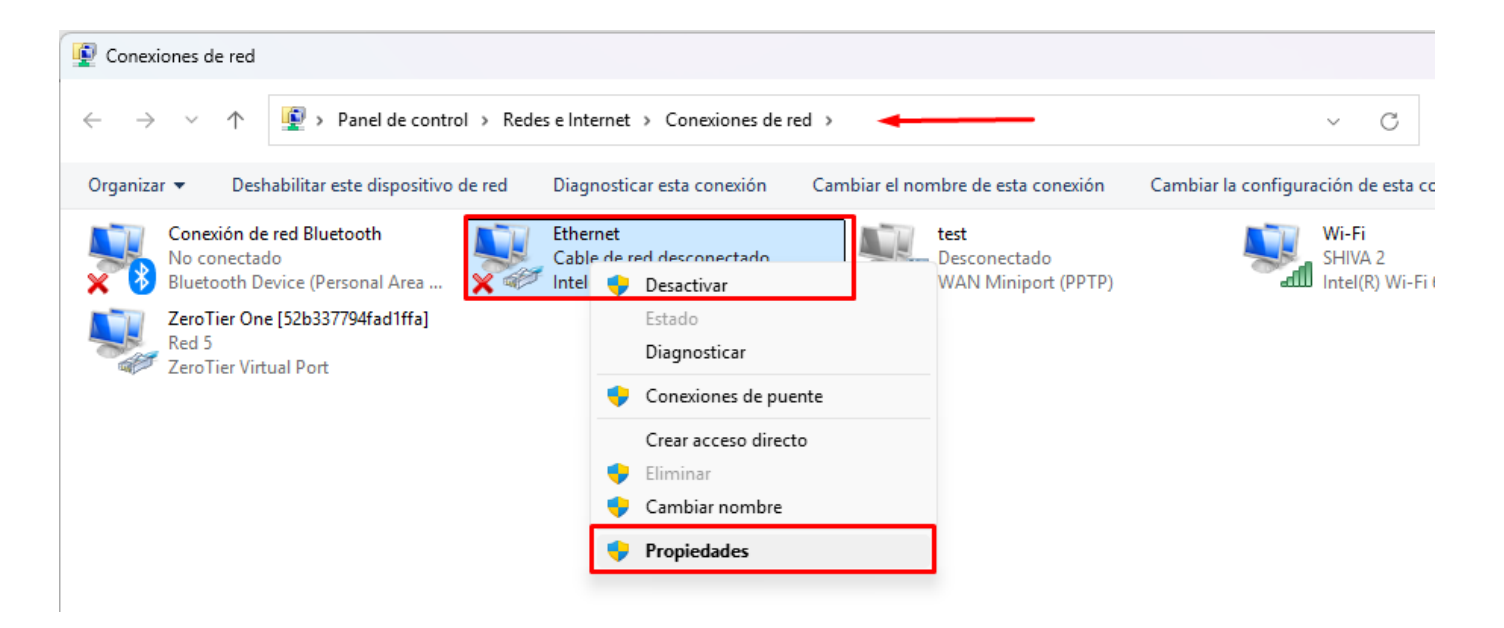

En la interfaz que hemos señalado con el problema en lo explicado anteriormente la seleccionamos y con el botón derecho del ratón seleccionaremos en "**Propiedades**".

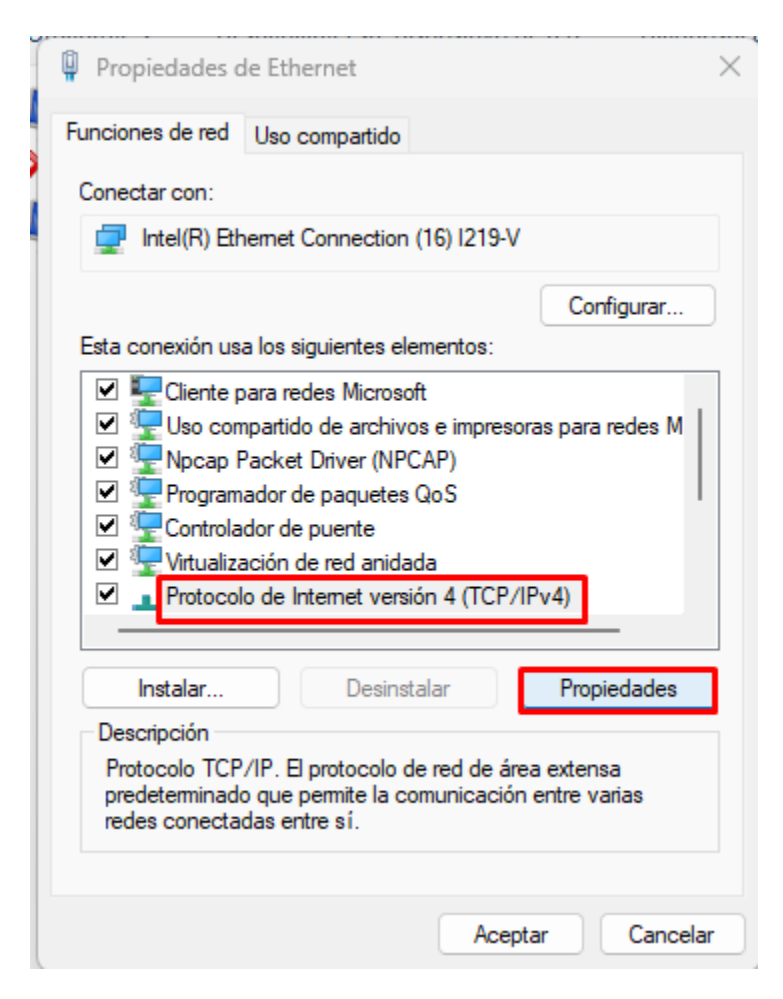

Seleccionaremos el protocolo de internet v4 y seleccionándolo seleccionaremos en "Propiedades".

| Propiedades de Protocolo de Internet ve                                                                                                    | rsión 4 (TCP/IPv4) X |  |  |  |  |  |  |  |
|----------------------------------------------------------------------------------------------------|----------------------|--|--|--|--|--|--|--|
| General                                                                                                    |                      |  |  |  |  |  |  |  |
| Puede hacer que la configuración IP se asigne automáticamente si la<br>red es compatible con esta funcionalidad. De lo contrario, deberá<br>consultar con el administrador de red cuál es la configuración IP<br>apropiada. |                      |  |  |  |  |  |  |  |
| Obtener una dirección IP automáticamente                                                                                                    |                      |  |  |  |  |  |  |  |
| O Usar la siguiente dirección IP:                                                                                                    |                      |  |  |  |  |  |  |  |
| Dirección IP:                                                                                                    | 10 . 0 . 0 . 1       |  |  |  |  |  |  |  |
| Máscara de subred:                                                                                                    | 255 . 255 . 255 . 0  |  |  |  |  |  |  |  |
| Puerta de enlace predeterminada:                                                                                                    | · · ·                |  |  |  |  |  |  |  |
| Obtener la dirección del servidor DNS automáticamente                                                                                                    |                      |  |  |  |  |  |  |  |
| O Usar las siguientes direcciones de servidor DNS:                                                                                                    |                      |  |  |  |  |  |  |  |
| Servidor DNS preferido:                                                                                                    |                      |  |  |  |  |  |  |  |
| Servidor DNS alternativo:                                                                                                    | • • •                |  |  |  |  |  |  |  |
| 🗌 Validar configuración al salir                                                                                                    | Opciones avanzadas   |  |  |  |  |  |  |  |
|                                                                                                    | Aceptar Cancelar     |  |  |  |  |  |  |  |

Por último, seleccionaremos en la mitad superior "**Usar la siguiente dirección IP**". Y asignaremos los siguientes valores a los siguientes campos.

La dirección IP la que deseemos, en este caso la 1 del segmento de red 10.0.0.

La máscara de subred que diferencia la subred, en este caso mascara 24 o 255.255.255.0.

El gateway ninguno ya que esta subred no tiene router.

Con la tecnología de Wiki.js